- 1. Wejdź na stronę https://pcuz.pl
- 2. Przejdź do zakładki Wyniki on-line (1)

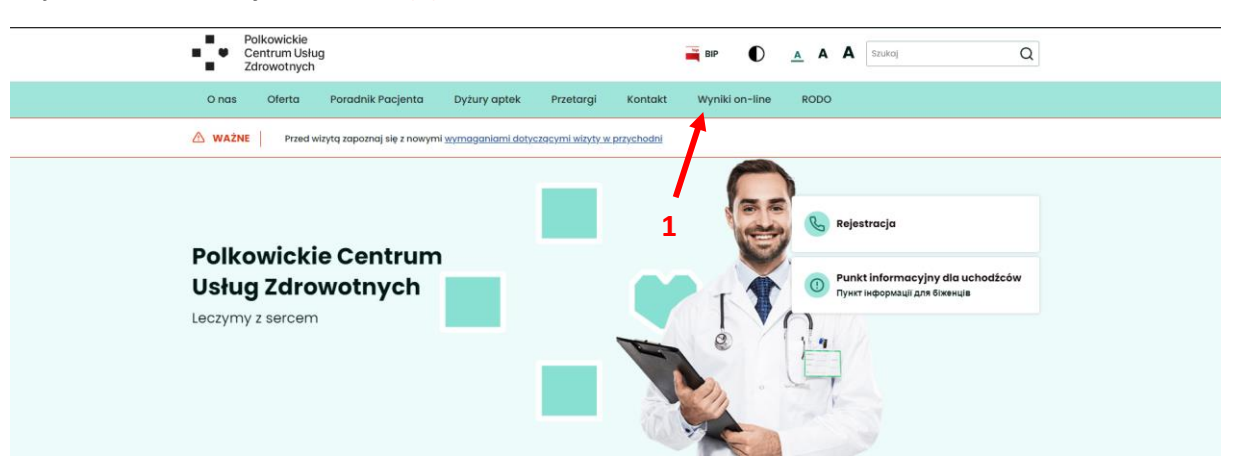

3. W bloku Diagnostyka laboratoryjna kliknij przycisk Odbierz wynik (2)

| Vyniki on-line            |  |  |  |  |  |  |  |
|---------------------------|--|--|--|--|--|--|--|
| Diagnostyka obrazowa      |  |  |  |  |  |  |  |
| Odbierz wynik []          |  |  |  |  |  |  |  |
|                           |  |  |  |  |  |  |  |
| Diagnostyka laboratoryjna |  |  |  |  |  |  |  |
| Odbierz wynik 🖸 🛃 2       |  |  |  |  |  |  |  |

4. W polu LOGIN (3) wpisz 10 pierwszych cyfr kodu zlecenia, następnie w polu HASŁO (4) podaj swój numer PESEL. Następnie w polu KOD WERYFIKACYJNY (5) wpisz kod wyświetlony nad tym polem (6). Po czym kliknij ZALOGUJ SIĘ (7).

3

4

6

5

Logowanie

|              | Pola oznaczone * są wymagane.                                                            |  |  |  |
|--------------|------------------------------------------------------------------------------------------|--|--|--|
| Kod zlecenia | Login: *   Twój login   Hasło: *   Twoje hasło   Kod weryfikujący: *   Kod weryfikacyjny |  |  |  |
|              | Zaloguj się! 7                                                                           |  |  |  |

5. Aby zobaczyć wyniki kliknij przycisk Akceptuj i przejdź do serwisu (8).

OBOWIĄZEK INFORMACYJNY

|                                                                                                    | <u>Polityka prywatności</u>             |                              |                                   |                        |                                     |  |  |  |
|----------------------------------------------------------------------------------------------------|-----------------------------------------|------------------------------|-----------------------------------|------------------------|-------------------------------------|--|--|--|
| <u>Deklaracja dostępności</u>                                                                                                    |                                         |                              |                                   |                        |                                     |  |  |  |
| Akceptuję regulamin serwisu e-wyniki. Oświadczam, że zapoznałem się z polityką prywatności oraz deklaracją dostępności                                                                                                    |                                         |                              |                                   |                        |                                     |  |  |  |
| Akceptuj i przejdź do serwisu                                                                                                    |                                         |                              |                                   |                        |                                     |  |  |  |
|                                                                                                    | Zakończ                                 |                              |                                   |                        |                                     |  |  |  |
| Portał w swym działaniu wykorzystuje pliki cookies, możesz zablokować ich działanie na Twoim urządzeniu, aby dowiedzieć się więcej sprawdź naszą <u>Politykę Prywatności.</u><br>Kliknij przycisk <b>Pokaż lub drukuj (9)</b> |                                         |                              |                                   |                        |                                     |  |  |  |
| POLKOWICKIE CENTRUM USŁUG ZDROWOTNYCH-ZAKŁAD OPIEKI ZDROWOTNEJ SPÓŁKA AKCYJNA<br>ul. KOMINKA 7 , 59-101 POLKOWICE                                                                                                    |                                         |                              |                                   | A AKCYJNA              | Działania<br>Powrót do listy zleceń |  |  |  |
| (                                                                                                    | << Powrót                               |                              | (zlecenie<br>Wyświetl wszystkie z | enr<br>Liecenia lub ba | )<br>adania tego pacjenta.          |  |  |  |
|                                                                                                    | Kierunek                                | wewnętrzny                   | PESEL                             |                        |                                     |  |  |  |
|                                                                                                    | Jednostka kierująca POLKOWICKIE CENTRUM | Data urodzenia               |                                   |                        |                                     |  |  |  |
|                                                                                                    |                                         | ZAKŁAD OPIEKI                | Płeć                              | kobieta                |                                     |  |  |  |
|                                                                                                    |                                         | ZDROWOTNEJ SPÓŁKA<br>AKCYJNA | Status                            | ٠                      | [zrealizowane]                      |  |  |  |
|                                                                                                    | Oddział                                 | PORADNIA POZ                 |                                   |                        |                                     |  |  |  |
|                                                                                                    | Pracownik kierujący                     |                              |                                   |                        |                                     |  |  |  |
|                                                                                                    | Data rejestracji zlecenia               | 2023-06-06 13:18:37          |                                   |                        |                                     |  |  |  |
|                                                                                                    |                                         |                              |                                   |                        |                                     |  |  |  |
|                                                                                                    |                                         |                              |                                   |                        |                                     |  |  |  |

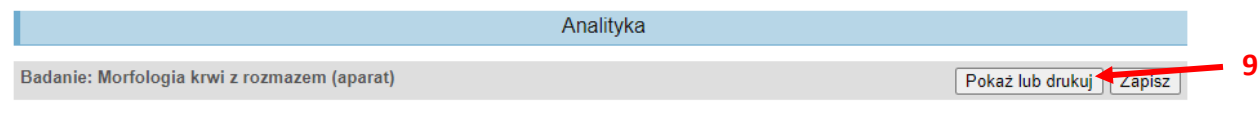

<< Powrót

6.

## 7. Kliknij Drukuj e-dokument (10)